## Programmierung des Odyssey 2

Der Odyssey 2 wird in 3 Stufen programmiert. Im ersten Schritt wird die MCU (PIC) programmiert, danach der Bootloader in den FPGA geschrieben und im letzten Schritt die eigentliche Firmware (oder auch mehrere verschiedenen Firmware) ebenfalls in den FPGA.

Grundbedingung ist, dass der Odyssey 2 funktioniert. Ich denke das ist selbstverständlich. Nur wissen wir dies zu diesem Zeitpunkt meistens noch nicht.

Wird der Odyssey 2 mit Spannung versorgt (12V) dann nimmt die unprogrammierte Platine einen Strom von ca. 3-4mA auf. Gemessen mit dem Mini Step Down DC-DC Wandler von Aliexpress. Optimal auch für Leute ohne geregeltem Labornetzteil. Strom und Spannung können eingestellt werden. Ich verwende es mit einer Lithium-Ionen-Batterie. Das Labornetzteil ist mir oft zu laut. Leistungswerte: 0-36V (Eingang 0-40V) und Ausgangsstrom maximal 3A. Preis: ca. 8-9 Dollar.

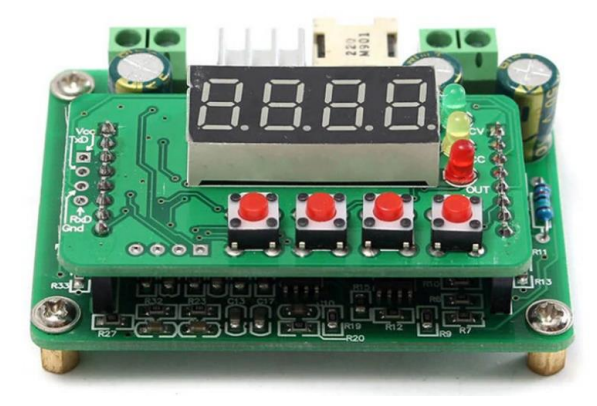

1. MCU Programmierung (PIC16F1827)

Dazu verwenden wir den Pickit 3 USB Programmer und die Software «Pickit 3 Programmer»

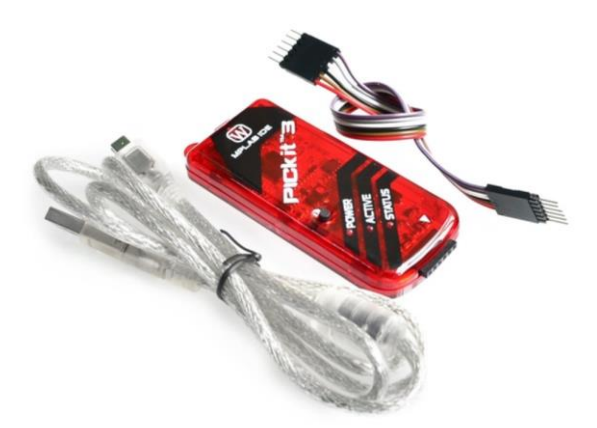

wir verbinden den Programmer mit dem Odyssey 2 und zwar mit der dafür vorgesehenen Pfostenleiste. Der Pin links aussen auf dem Odyssey 2 Board (MCLR) ist Pin1, auf dem Programmer wird PIN1 mit einem weissen Dreieck gekennzeichnet. Der Programmer hat 6 Pins, wir benötigen aber nur 5. Der 6. «hängt» in der Luft.

Der Odyssey 2 muss für die Programmierung der MCU nicht mit Spannung versorgt sein. Der Programmmer versorgt den Pcic mit der notwendigen Betriebsspannung. Wir können also die Versorgungsspannung am Odyssey 2 wieder entfernen.

Ich gehe davon aus, dass Treiber Software für den Pickit 3 bereits geladen ist und dass dieser von der Software erkannt wird.

| Midrange/1.8 | 3V Min Conf       | iguration   |             |             |             |             |                 |             |             |
|--------------|-------------------|-------------|-------------|-------------|-------------|-------------|-----------------|-------------|-------------|
| Device:      | -Select P         | art-        | ~           | Configu     | uration: 00 | 000         |                 |             |             |
| User IDs:    | FF FF FF          | FF          |             |             |             |             |                 |             |             |
| Checksum:    | FC00              |             |             | OSCC/       | AL:         |             | BandGap:        |             |             |
| PICkit 3 co  | nnected.          | ID = B      | UR19506     | 68601       |             | 5           | Mic             | ROCI        | н           |
|              |                   |             |             |             |             | VD          | D PICkit 3      |             |             |
| Read         | Write             | Verify      | Erase       | e Bla       | ank Check   |             | ] On<br>] /MCLR | 5.0         |             |
| Program M    | emory<br>Hex Only | · ~         | Source:     | None (En    | npty/Erased | i)          |                 |             |             |
| 000          | 3FFF              | 3FFF        | 3FFF        | 3FFF        | 3FFF        | 3FFF        | 3FFF            | 3FFF        | 1           |
| 800          | 3FFF              | <b>3FFF</b> | <b>3FFF</b> | <b>3FFF</b> | <b>3FFF</b> | <b>3FFF</b> | <b>3FFF</b>     | <b>3FFF</b> |             |
| 010          | <b>3FFF</b>       | <b>3FFF</b> | <b>3FFF</b> | <b>3FFF</b> | <b>3FFF</b> | <b>3FFF</b> | <b>3FFF</b>     | <b>3FFF</b> |             |
| 018          | 3FFF              | <b>3FFF</b> | <b>3FFF</b> | <b>3FFF</b> | <b>3FFF</b> | <b>3FFF</b> | <b>3FFF</b>     | <b>3FFF</b> |             |
| 020          | <b>3FFF</b>       | <b>3FFF</b> | <b>3FFF</b> | <b>3FFF</b> | <b>3FFF</b> | <b>3FFF</b> | <b>3FFF</b>     | <b>3FFF</b> |             |
| 028          | <b>3FFF</b>       | <b>3FFF</b> | <b>3FFF</b> | <b>3FFF</b> | <b>3FFF</b> | <b>3FFF</b> | <b>3FFF</b>     | <b>3FFF</b> |             |
| 030          | 3FFF              | <b>3FFF</b> | <b>3FFF</b> | <b>3FFF</b> | <b>3FFF</b> | <b>3FFF</b> | <b>3FFF</b>     | <b>3FFF</b> |             |
| 038          | <b>3FFF</b>       | <b>3FFF</b> | <b>3FFF</b> | <b>3FFF</b> | <b>3FFF</b> | <b>3FFF</b> | <b>3FFF</b>     | <b>3FFF</b> |             |
| 040          | <b>3FFF</b>       | <b>3FFF</b> | <b>3FFF</b> | <b>3FFF</b> | <b>3FFF</b> | <b>3FFF</b> | <b>3FFF</b>     | <b>3FFF</b> |             |
| 048          | <b>3FFF</b>       | <b>3FFF</b> | <b>3FFF</b> | <b>3FFF</b> | <b>3FFF</b> | <b>3FFF</b> | <b>3FFF</b>     | <b>3FFF</b> |             |
| 050          | 3FFF              | <b>3FFF</b> | <b>3FFF</b> | <b>3FFF</b> | 3FFF        | <b>3FFF</b> | 3FFF            | <b>3FFF</b> |             |
| 058          | <b>3FFF</b>       | <b>3FFF</b> | 3FFF        | <b>3FFF</b> | 3FFF        | <b>3FFF</b> | 3FFF            | 3FFF        | 4           |
| EEPROM [     | Data              |             |             |             |             |             | Au              | to Import   | He          |
| Enabled      | Hex Only          | $\sim$      |             |             |             |             | +               |             |             |
|              |                   |             |             |             |             |             |                 |             | e +<br>File |

Wir starten nun die Pickit3 Software:

Nun klicken wir auf «Programmer» und wählen da «Manual Device Select» falls diese Option nicht bereits angewählt ist.

Als nächstens klicken wir auf «Device Family» und wählen da «Midrange -> 1.8V» aus.

| File D   | evice Family   | Programmer | Tools | View H       | lelp |          |
|----------|----------------|------------|-------|--------------|------|----------|
| Midrange | e/1.8V Min Con | figuration |       |              |      |          |
| Device:  | -Select        | Part-      | ✓ Co  | nfiguration: | 0000 |          |
| User IDs | : FF FF FF     | FF         |       |              |      |          |
| Charles  | m: EC00        |            | 05    | CCAL:        |      | BandGap: |

Nun wähle unter «Device» den korrekten Controller aus: PIC16F1827 Bei älteren Boards ist es ausserdem wichtig, dass «LVP» (LVP=Low Voltage Programming) benutzt wird. Dies weil ein Pin mit dem FPGA verbunden ist und dieser nicht mehr als 5V verträgt. Beim aktuellen Board (V1.2) ist dies aber nicht mehr so, es würde also nichts passieren. Trotzdem mache ich das so, man weiss ja nie 😉 Also unter dem Menü «Tools» den Punkt «User LVP Programm Entry» anwählen.

| File Devid | e Family<br>8V Min Confi | Programmer<br>guration | Tools      | View         | Help |         |
|------------|--------------------------|------------------------|------------|--------------|------|---------|
| Device:    | PIC16F1                  | 327<br>327             | <u>.vp</u> | onfiguration | 3FFF | 3713    |
| User IDs:  | FF FF FF                 | FF                     |            |              |      |         |
| Checksum:  | 6712                     |                        | 0          | SCCAL:       |      | BandGap |

Nun haben wir die Pickit3 Software korrekt vorbereitet und können nun die MCU Firmware laden.

Dazu wählen wir «File» und dann «Input HEX»

Hier wählen wir die .hex Datei welche sich im jeweiligen Bootloader ZIP befindet. In meinem Fall ist das die Datei Odyssey\_2\_MCU.hex

| Midrange/1.8V Min Configuration       LVP         Device:       PIC16F1827       Configuration:       2FC4       3613         User IDs:       FF FF FF FF       Enabled       BandGap:         Hex file successfully imported.       VDD PICkit 3       0       0         Program Memory       Image: Diversity of the second second                                                                                                    | Idrange/1.8V Min Configuration       LVP         Device:       PIC16F1827       Configuration:       2FC4       3613         Jser IDs:       FF FF FF FF       BandGap:       EandGap:         ex file successfully imported.       Imported.       Imported.       Imported.         Program Memory       Imported.       Imported.       Imported.       Imported.         Program Memory       Enabled       Hex Only       Source:       DNssey_BL_2.1\MCU_FW.Odyssey_2_MCU.hex         000       2F90       3FFF       3FFF       3FFF       0020       0004       00871         000       2F90       3FFF       3FFF       3FFF       0870       0020       0001       0871         000       0A4       0872       0003       087B       00A2       087C       00A1       0871         010       00A0       3180       138B       0021       01C8       0027       1E96       2822         011       0073       283B       0020       1F00       2829       1E8D       2832       2829         028       2822       0872       3C00       1803       2828       2839       2833       0AF2       2818       3000       0871                                                                                                    | ile Devic          | e Family           | Program    | nmer To             | ols Vi  | ew Help              |         |          |                           |             |
|----------------------------------------------------------------------------------------------------|----------------------------------------------------------------------------------------------------|--------------------|--------------------|------------|---------------------|---------|----------------------|---------|----------|---------------------------|-------------|
| Device:       PIC16F1827       Configuration:       2FC4       3613         User IDs:       FF FF FF FF       Enabled       BandGap:         Hex file successfully imported.       Imported.       Imported.       Imported.         Image: Program Memory       Image: Program Memory       Image: Picket 3       Image: Picket 3       Image: Picket 3         Image: Program Memory       Source:       Dimensional 3       Dimensional 3       Image: Picket 3       Image: Picket 3         Image: Program Memory       Source:       Dimensional 3       Dimensional 3       Image: Picket 3       Image: Picket 3         Image: Program Memory       Source:       Dimensional 3       Image: Picket 3       Image: Picket 3       Image: Picket 3         Image: Program Memory       Source:       Dimensional 3       Image: Picket 3       Image: Picket 3       Image: Picket 3         Image: Program Memory       Source:       Dimensional 3       Image: Picket 3       Image: Picket 3       Image: Picket 3         Image: Program Memory       Source:       Dimensional 3       Image: Picket 3       Image: Picket 3       Image: Picket 3         Image: Program Memory       Source:       Dimensional 3       Image: Picket 3       Image: Picket 3       Image: Picket 3       Image: Picket 3       Image: Picket 3<                                                                                                    | Device:       PIC16F1827       Configuration:       2FC4       3613         Jser IDs:       FF FF FF FF         Shecksum:       B363       OSCCAL:       BandGap:         ex file successfully imported.       VDD PICkit 3       0n       5.0         Read       Write       Verify       Erase       Blank Check       VDD PICkit 3       0n         Togram Memory       Enabled       Hex Only       Source:       D\L.ssey_BL_2.1VMCU_FWOdyssey_2_MCU.hex       5.0         000       2F90       3FFF       3FFF       3FFF       002       0001       0004       0871       0020       0001       0871       0071       0871         010       00A0       3180       1388       0021       012       0027       1E96       2822       28072       3C071         020       1C03       283B       0020       1F0D       2829       1E8D       2828       2829         028       2822       0872       3C001       1803       2828       2839       0887       0873       0081       0AF1       2832         030       1073       2833       1473       1B0D       2839       1E8D       2832       2839       0887       0873<                                                                                                    | Midrange/1.8       | V Min Con          | figuration | LVP                 |         |                      |         |          |                           |             |
| User IDs:       FF FF FF FF         Checksum:       B363       OSCCAL:       BandGap:         Hex file successfully imported.       Imported.       Imported       Imported                                                                                                    | Jæer IDs:       FF FF FF FF         Checksum:       B363       OSCCAL:       BandGap:         ex file sucessfully imported.       Imported.       Imported       Imported <th>Device:</th> <th>PIC16F1</th> <th>827</th> <th>~</th> <th>Config</th> <th>uration: 2F</th> <th>C4 3613</th> <th></th> <th></th> <th></th>                                                                                                    | Device:            | PIC16F1            | 827        | ~                   | Config  | uration: 2F          | C4 3613 |          |                           |             |
| Checksum:       B363       OSCCAL:       BandGap:         Hex file successfully imported.       Imported.       Important of the successfully imported.         Read       Write       Verify       Erase       Blank Check       VDD PICkit 3       0       0       5.0       0         Program Memory       Source:       D\ssey_BL_2.1MCU_FWOdyssey_2_MCU.hex       0       0       0       5.0       0         O00       2F90       3FFF       3FFF       3FFF       002       0032       0035       0871       0         000       2F90       3FFF       3FFF       3FFF       002       002       0035       0871       0         010       00A0       3180       138B       0021       01C8       0027       1E96       2822         011       0401       383       0202       1F0D       2829       1E8D       2832       2839         038       2833       0AF2       281E       30C8       0086       3000       0871       2832       2839         038       2833       0AF2       281E       30C8       0086       3000       0871       2832       2839       2832       2833       2833       2832                                                                                                    | Checksum:       B363       OSCCAL:       BandGap:         ex file successfully imported.         VDD PICkt 3         Read       Write       Verify       Erase       Blank Check       VDD PICkt 3         Program Memory       Source:       Dimese Blank Check       Dimese Blank Check       Dimese Blank Check         O00       2F90       3FFF       3FFF       3FFF       0020       0035       0871         O00       2F90       3FFF       3FFF       3FFF       0870       0020       00A5       0871         O00       2F90       3FFF       3FFF       3FFF       0870       0020       00A5       0871         O00       2F90       3FFF       3FFF       3FFF       0870       0020       00A1       0870         O10       00A4       0872       00A3       087B       00A2       087C       00A1       0871         O10       00A0       3180       138B       0021       01C8       0027       1E96       2822         O11       00A0       3180       138B       0021       01C8       0277       23C07         O20       1C03       2833       0A72       2813                                                                                                    | User IDs:          | FF FF FF           | FF         |                     |         |                      |         |          |                           |             |
| Checksum:       B363       DSCCAE:       BandGap:         Hex file successfully imported.       VDD PICkit 3       On       5.0         Read       Write       Verify       Erase       Blank Check       VDD PICkit 3         Program Memory       Source:       DAssey_BL_2.1WCU_FWOdyssey_2_MCU.hex         000       2F90       3FFF       3FFF       3FFF       002       002       003       003       001         000       2F90       3FFF       3FFF       3FFF       0042       0870       0020       00045       0871         010       00A0       3180       138B       0021       01C8       0027       1E96       28C2         018       01F1       0871       3C08       1C03       2847       01F2       0872       3C07         020       1C03       283B       0020       1F0D       2829       1E8D       2832       2832         030       1073       2833       1473       1B0D       2839       1E8D       2838       2839         038       2833       0A87       0873       0081       0AF1       2819       0021         040       0786       1803       0A87       0873 <th>Banddap:         ex file sucessfully imported.         VDD PICkt 3         On       5.0         YDD PICkt 3         On       5.0         YDD PICkt 3         On       5.0         YDD PICkt 3         On       5.0         YDD PICkt 3         On       5.0         YDD PICkt 3         On       Source: DAssey_BL_2.1/MCU_FW/Odyssey_2_MCU.hex         000       2F90       3FFF       3FFF       3FFF       0870       0020       00A5       0871         000       2F90       3FFF       3FFF       3FFF       0870       0020       00A5       0871         000       2F90       3FFF       3FFF       3FFF       0870       0020       00A5       0871         010       00A0       3180       138B       0021       01C8       0027       1E96       2822         011       0401       0871       3C08       1603       2829       1E8D       2838       2839         038       2</th> <th>Cl</th> <th>Daca</th> <th></th> <th></th> <th>0000</th> <th>41</th> <th></th> <th>10</th> <th></th> <th></th>                                                                                                    | Banddap:         ex file sucessfully imported.         VDD PICkt 3         On       5.0         YDD PICkt 3         On       5.0         YDD PICkt 3         On       5.0         YDD PICkt 3         On       5.0         YDD PICkt 3         On       5.0         YDD PICkt 3         On       Source: DAssey_BL_2.1/MCU_FW/Odyssey_2_MCU.hex         000       2F90       3FFF       3FFF       3FFF       0870       0020       00A5       0871         000       2F90       3FFF       3FFF       3FFF       0870       0020       00A5       0871         000       2F90       3FFF       3FFF       3FFF       0870       0020       00A5       0871         010       00A0       3180       138B       0021       01C8       0027       1E96       2822         011       0401       0871       3C08       1603       2829       1E8D       2838       2839         038       2                                                                                                    | Cl                 | Daca               |            |                     | 0000    | 41                   |         | 10       |                           |             |
| Hex file sucessfully imported.         VDD PICkit 3         Read       Write       Verify       Erase       Blank Check       VDD PICkit 3         Program Memory       Image: Stress of the stress of the str                                                                                                    | ex file successfully imported.         VDD PICkt 3         On       5.0         Program Memory         Enabled       Hex Only       Source:       DAssey_BL_2.1MCU_FWOdyssey_2_MCU.hex         000       2F90       3FFF       3FFF       3FFF       000       000       000       000       000       000       000       000       000       000       000       000       000       000       000       000       000       000       000       000       000       000       000       000       000       000       000       000       000       000       000       000       000       000       000       000       000       000       000       000       000       000       000       000       000       000       000       000       000       000       000       000       000       000       000       000       000       000       000       000       000       000       000       000       000       000       000       000       000       000       000       000       000       000       000       000       000       000       000                                                                                                    | Checksum:          | B363               |            |                     | USCC    | AL:                  | В       | andGap:  |                           |             |
| Read       Write       Verify       Erase       Blank Check       □       ∩n       5.0         Program Memory                                                                                                    | Number       Verify       Erase       Blank Check       VDD PICkit 3         On       0       0       0       0       5.0         Program       Memory       Source:       D\ssey_BL_2.1MCU_FWOdyssey_2_MCU_hex         000       2F90       3FFF       3FFF       3FFF       000         000       2F90       3FFF       3FFF       3FFF       000         000       00A4       0872       00A3       087B       00A2       00A1       087D         010       00A0       3180       138B       0021       01C8       0027       1E96       2822         018       01F1       0871       3C08       1C03       2847       01F2       0872       3C07         020       1C03       283B       0020       1F0D       2829       1E8D       2828       2829         028       2822       0872       3C00       1803       2827       3E81       2838       2839         038       2833       0AF2       281E       30C8       0086       3000       0087       0871         040       0786       1803       0A87       0873       0081       0AF1       2819       0021                                                                                                    | Hex file su        | cessfully          | importe    | d.                  |         |                      |         | Mic      | ROCH                      | -111        |
| Read       Write       Verify       Erase       Blank Check       □       On       5.0         Program       Memory         Image: Second Second Se                                                                                                    | Read       Write       Verify       Erase       Blank Check       On       f.0         Program       Memory       Enabled       Hex Only       Source:       DAssey_BL_21MCU_FWOdyssey_2_MCU.hex         000       2F90       3FFF       3FFF       3FFF       0870       0020       00A5       0871         008       00A4       0872       00A3       087B       00A2       087C       00A1       087D         010       00A0       3180       138B       0021       01C8       0027       1E96       2822         018       01F1       0871       3C08       1C03       2847       01F2       0872       3C07         020       1C03       283B       0020       1F0D       2829       1E8D       2822       2829         028       2822       0872       3C001       1803       2828       2839       038       2833       0AF2       281E       30C8       0086       3000       0087       0871         040       0786       1803       0A87       0873       0081       0AF1       2819       0021         048       0484       3A03       1D03       287A       0849       00D1                                                                                                    |                    |                    |            |                     |         |                      | VDD     | PICkit 3 |                           |             |
| Read         Write         Verify         Erase         Blank Check        /MCLR           Program Memory           Image: Second Second Secon                                                                                                    | Read         Write         Verify         Erase         Blank Check         /MCLR           Program         Memory         Enabled         Hex Only         Source:         Dimensional Stresson         Dimensional Stresson         Dimension Stresson         Dimensional Stresson                                                                                                    |                    |                    |            |                     |         |                      |         | On       | 5.0                       | -           |
| Program Memory         Source:         D1ssey_BL_2.1MCU_FWOdyssey_2_MCU.hex           000         2F90         3FFF         3FFF         3FFF         0870         0020         00A5         0871           008         00A4         0872         00A3         087B         00A2         087C         00A1         087D           010         00A0         3180         138B         0021         01C8         0027         1E96         28C2           018         01F1         0871         3C08         1C03         2847         01F2         0872         3C07           020         1C03         283B         0020         1E9D         2828         2829         0282         2822         0872         3C07           020         1C03         2833         1473         1B0D         2839         1E8D         2838         2839           038         2833         0AF2         281E         30C8         0086         3000         0087         0871           040         0786         1803         0A87         0873         0081         0AF1         2819         0021           048         0A848         3A03         1D03         287A         0849 <th>Program Memory           Enabled         Hex Only         Source:         DAssey_BL_2.1MCU_FWOdyssey_2_MCU.hex           000         2F90         3FFF         3FFF         3FFF         0870         0020         00A5         0871           000         00A4         0872         00A3         087B         00A2         087C         00A1         087D           010         00A0         3180         138B         0021         01C8         0027         1E96         28C2           018         01F1         0871         3C08         1C03         2847         01F2         0872         3C07           020         1C03         283B         0020         1F0D         2829         1E8D         2828         2829           028         2822         0872         3C00         1803         2828         2839         038         2833         0AF2         281E         30C8         0086         3000         0087         0871           040         0786         1803         0A87         0873         0081         0AF1         2819         0021           048         0484         3A03         1D03         287A         0849         0001         08</th> <th>Read</th> <th>Write</th> <th>Verify</th> <th>Erase</th> <th>BI</th> <th>ank Check</th> <th></th> <th>/MCLR</th> <th></th> <th></th>                                                                                                    | Program Memory           Enabled         Hex Only         Source:         DAssey_BL_2.1MCU_FWOdyssey_2_MCU.hex           000         2F90         3FFF         3FFF         3FFF         0870         0020         00A5         0871           000         00A4         0872         00A3         087B         00A2         087C         00A1         087D           010         00A0         3180         138B         0021         01C8         0027         1E96         28C2           018         01F1         0871         3C08         1C03         2847         01F2         0872         3C07           020         1C03         283B         0020         1F0D         2829         1E8D         2828         2829           028         2822         0872         3C00         1803         2828         2839         038         2833         0AF2         281E         30C8         0086         3000         0087         0871           040         0786         1803         0A87         0873         0081         0AF1         2819         0021           048         0484         3A03         1D03         287A         0849         0001         08                                                                                                    | Read               | Write              | Verify     | Erase               | BI      | ank Check            |         | /MCLR    |                           |             |
| ✓         Enabled         Hex Only         ✓         Source:         D1ssey_BL_2.11MCU_FWOOdyssey_2_MCU.hex           000         2F90         3FFF         3FFF         3FFF         0870         0020         00A5         0871           000         00A4         0872         00A3         087B         00A2         087C         00A1         087D           010         00A0         3180         138B         0021         01C8         0027         1E96         28C2           018         01F1         0871         3C08         1C03         2847         01F2         0872         3C07           020         1C03         283B         0020         1F0D         2829         1E8D         2828         2829           028         2822         0872         3C00         1803         282E         35F3         1B8D         2832           030         1073         2833         1473         1B0D         2839         1E8D         2838         2839           038         2833         0AF2         281E         30C8         0086         3000         0087         0871           040         0786         1803         0A87         0873                                                                                                    | Enabled       Hex Only       Source:       D1ssey_BL_211MCU_FWOdyssey_2_MCU_hex         000       2F90       3FFF       3FFF       3FFF       0020       00A5       0871         008       00A4       0872       00A3       087B       00A2       087C       00A1       087D         010       00A0       3180       138B       0021       01C8       0027       1E96       28C2         018       01F1       0871       3C08       1C03       2847       01F2       0872       3C07         020       1C03       283B       0020       1FD       2829       1E8D       2828       2829         028       2822       0872       3C00       1803       2828       3E32       3C37       081       2838       2832         030       1073       2833       1473       1B0D       2839       1E8D       2838       2839         038       2833       0AF2       281E       30C8       0086       3000       0087       0871         040       0786       1803       0A87       0873       0081       0AF1       2819       0021         048       0848       3A03       1D03                                                                                                    | Program Me         | emory              |            |                     |         |                      |         |          |                           |             |
| 000       2F90       3FFF       3FFF       3FFF       000       0000       0000       0000       0000       0000       0000       0000       0000       0000       0000       0000       0000       0000       0000       0000       0000       0000       0000       0000       0000       0000       0000       0000       0000       0000       0000       0000       0000       0000       0000       0000       0000       0000       0000       0000       0000       0000       0000       0000       0000       0000       0000       0000       0000       0000       0000       0000       0000       0000       0000       0000       0000       0000       0000       0000       0000       0000       0000       0000       0000       0000       0000       0000       0000       0000       0000       0000       0000       0000       00000       00000       00000       00000       00000       00000       00000       00000       00000       00000       00000       00000       00000       00000       00000       00000       00000       00000       00000       00000       00000       00000       00000       00000       00000                                                                                                    | 000       2F90       3FFF       3FFF       3FFF       0870       0020       00A5       0871         008       00A4       0872       00A3       087B       00A2       087C       00A1       087D         010       00A0       3180       138B       0021       01C8       0027       1E96       2822         018       01F1       0871       3C08       1C03       2847       01F2       0872       3C07         020       1C03       283B       0020       1F0D       2829       1E8D       2828       2829         028       2822       0872       3C00       1803       282E       35F3       1B8D       2832         030       1073       2833       1473       1B0D       2839       1E8D       2838       2839         038       2833       0AF2       281E       30C8       0086       3000       0087       0871         040       0786       1803       0A87       0873       0081       0AF1       2819       0021         048       0848       3A03       1D03       287A       0849       0D1       084A       0D21         050       084B       <                                                                                                    | Enabled            | Hex Only           | / ~        | Source:             | D:\sse  | y_BL_2.1\M           | CU_FWOd | yssey_2_ | MCU.hex                   | T           |
| 008       00A4       0872       00A3       087B       00A2       087C       00A1       087D         010       00A0       3180       138B       0021       01C8       0027       1E96       28C2         018       01F1       0871       3C08       1C03       2847       01F2       0872       3C07         020       1C03       283B       0020       1F0D       2829       1E8D       2828       2829         028       2822       0872       3C00       1803       282E       35F3       1B8D       2832         030       1073       2833       1473       1B0D       2839       1E8D       2838       2839         038       2833       0AF2       281E       30C8       0086       3000       0087       0871         040       0786       1803       0A87       0873       0081       0AF1       2819       0021         048       0484       3A03       1D03       287A       0849       00D1       084A       00D2         050       084B       00D3       084C       00D4       3001       0020       0082       021       30D       2862                                                                                                    | 008       00A4       0872       00A3       087B       00A2       087C       00A1       087D         010       00A0       3180       138B       0021       01C8       0027       1E96       28C2         018       01F1       0871       3C08       1C03       2847       01F2       0872       3C07         020       1C03       283B       0020       1F0D       2829       1E8D       2828       2829         028       2822       0872       3C00       1803       282E       35F3       1B8D       2832         030       1073       2833       1473       1B0D       2839       1E8D       2838       2839         038       2833       0AF2       281E       30C8       0086       3000       0087       0871         040       0786       1803       0A87       0873       0081       0AF1       2819       0021         048       0848       3A03       1D03       287A       0849       00D1       084A       00D2         050       084B       00D3       084C       00D4       3001       0020       0082       0021         058       138D                                                                                                    | 000                | 2F90               | 3FFF       | 3FFF                | 3FFF    | 0870                 | 0020    | 00A5     | 0871                      | 1           |
| 010       00A0       3180       138B       0021       01C8       0027       1E96       28C2         018       01F1       0871       3C08       1C03       2847       01F2       0872       3C07         020       1C03       283B       0020       1F0D       2829       1E8D       2828       2829         028       2822       0872       3C00       1803       282E       35F3       1B8D       2832         030       1073       2833       1473       1B0D       2839       1E8D       2838       2839         038       2833       0AF2       281E       30C8       0086       3000       0087       0871         040       0786       1803       0A87       0873       0081       0AF1       2819       0021         048       0848       3A03       1D03       287A       0849       00D1       084A       00D2         050       084B       00D3       084C       00D4       3001       0020       1082       0021         058       138D       130D       0020       186E       2860       0022       130D       2862          00                                                                                                    | 010       00A0       3180       138B       0021       01C8       0027       1E96       28C2         018       01F1       0871       3C08       1C03       2847       01F2       0872       3C07         020       1C03       283B       0020       1F0D       2829       1E8D       2828       2829         028       2822       0872       3C00       1803       282E       35F3       1B8D       2832         030       1073       2833       1473       1B0D       2839       1E8D       2838       2839         038       2833       0AF2       281E       30C8       0086       3000       0087       0871         040       0786       1803       0A87       0873       0081       0AF1       2819       0021         048       0848       3A03       1D03       287A       0849       00D1       084A       00D2         050       084B       00D3       084C       00D4       3001       0020       0082       0021         051       138D       130D       0020       186E       2860       0022       130D       2862    EPROM Data                                                                                                    | 800                | 00A4               | 0872       | 00A3                | 087B    | 00A2                 | 087C    | 00A1     | 087D                      |             |
| 018       01F1       0871       3C08       1C03       2847       01F2       0872       3C07         020       1C03       283B       0020       1F0D       2829       1E8D       2828       2829         028       2822       0872       3C00       1803       282E       35F3       1B8D       2832         030       1073       2833       1473       1B0D       2839       1E8D       2838       2839         038       2833       0AF2       281E       30C8       0086       3000       0087       0871         040       0786       1803       0A87       0873       0081       0AF1       2819       0021         048       0484       3A03       1D03       287A       0849       00D1       084A       00D2         050       0848       00D3       084C       00D4       3001       0020       0082       0021         050       138D       130D       0020       186E       2860       0022       130D       2862          00       FF       FF       FF       FF       FF       FF       FF       FF       FF       FF       FF                                                                                                    | 018       01F1       0871       3C08       1C03       2847       01F2       0872       3C07         020       1C03       283B       0020       1F0D       2829       1E8D       2828       2829         028       2822       0872       3C00       1803       282E       35F3       1B8D       2832         030       1073       2833       1473       1B0D       2839       1E8D       2838       2839         038       2833       0AF2       281E       30C8       0086       3000       0087       0871         040       0786       1803       0A87       0873       0081       0AF1       2819       0021         048       0848       3A03       1D03       287A       0849       00D1       084A       00D2         050       084B       00D3       084C       00D4       3001       0020       0082       1021         051       138D       130D       0020       186E       2860       0022       130D       2826         00       FF FF FF FF FF FF FF FF FF FF FF FF FF                                                                                                    | 010                | 00A00              | 3180       | 138B                | 0021    | 01C8                 | 0027    | 1E96     | 28C2                      |             |
| 020       1C03       283B       0020       1F0D       2829       1E8D       2828       2829         028       2822       0872       3C00       1803       282E       35F3       1B8D       2832         030       1073       2833       1473       1B0D       2839       1E8D       2838       2839         038       2833       0AF2       281E       30C8       0086       3000       0087       0871         040       0786       1803       0A87       0873       0081       0AF1       2819       0021         048       0848       3A03       1D03       287A       0849       00D1       084A       00D2         050       0848       00D3       084C       00D4       3001       0020       0082       0021         050       138D       130D       0020       186E       2860       0022       130D       2862          EEPROM Data                                                                                                    | 020       1C03       283B       0020       1F0D       2829       1E8D       2828       2829         028       2822       0872       3C00       1803       282E       35F3       1B8D       2832         030       1073       2833       1473       1B0D       2839       1E8D       2838       2839         038       2833       0AF2       281E       30C8       0086       3000       0087       0871         040       0786       1803       0A87       0873       0081       0AF1       2819       0021         048       0848       3A03       1D03       287A       0849       00D1       084A       00D2         050       084B       00D3       084C       00D4       3001       0020       0082       0021         058       138D       130D       0020       186E       2860       0022       130D       2862           EPROM Data       10     FF FF FF FF FF FF FF FF FF FF FF FF FF                                                                                                    | 018                | 01 <b>F</b> 1      | 0871       | 3C08                | 1003    | 2847                 | 01F2    | 0872     | 3C07                      |             |
| 028       2822       0872       3C00       1803       282E       35F3       1B8D       2832         030       1073       2833       1473       1B0D       2839       1E8D       2838       2839         038       2833       0AF2       281E       30C8       0086       3000       0087       0871         040       0786       1803       0A87       0873       0081       0AF1       2819       0021         048       0848       3A03       1D03       287A       0849       00D1       084A       00D2         050       084B       00D3       084C       00D4       3001       0020       130D       2862          EEPROM Data         Image: State of the state of the stat                                                                                                    | 028       2822       0872       3C00       1803       282E       35F3       1B8D       2832         030       1073       2833       1473       1B0D       2839       1E8D       2838       2839         038       2833       0AF2       281E       30C8       0086       3000       0087       0871         040       0786       1803       0A87       0873       0081       0AF1       2819       0021         048       0848       3A03       1D03       287A       0849       00D1       084A       00D2         050       084B       00D3       084C       00D4       3001       0020       0082       0021         058       138D       130D       0020       186E       2860       0022       130D       2862    EPROM Data          Construct       FF FF FF FF FF FF FF FF FF FF FF FF FF                                                                                                    | 020                | 1C03               | 283B       | 0020                | 1F0D    | 2829                 | 1E8D    | 2828     | 2829                      |             |
| 030       1073       2833       1473       1B0D       2839       1E8D       2838       2839         038       2833       0AF2       281E       30C8       0086       3000       0087       0871         040       0786       1803       0A87       0873       0081       0AF1       2819       0021         048       0848       3A03       1D03       287A       0849       00D1       084A       00D2         050       084B       00D3       084C       00D4       3001       0020       00B2       0021         058       130D       0020       186E       2860       0022       130D       2862          EEPROM Data         Image: Colspan="4">Auto Import Hex         Image: Colspan="4">Read Device +         Image: Colspan="4">The FF FF FF FF FF FF FF FF FF FF FF FF FF                                                                                                    | 030       1073       2833       1473       1B0D       2839       1E8D       2838       2839         038       2833       0AF2       281E       30C8       0086       3000       0087       0871         040       0786       1803       0A87       0873       0081       0AF1       2819       0021         048       0848       3A03       1D03       287A       0849       00D1       084A       00D2         050       084B       00D3       084C       00D4       3001       0020       00B2       0021         058       138D       130D       0020       186E       2860       0022       130D       2862    EPROM Data    O0 FF FF FF FF FF FF FF FF FF FF FF FF FF                                                                                                    | 028                | 2822               | 0872       | 3C00                | 1803    | 282E                 | 35F3    | 1B8D     | 2832                      |             |
| 038       2833       0AF2       281E       30C8       0086       3000       0087       0871         040       0786       1803       0A87       0873       0081       0AF1       2819       0021         048       0848       3A03       1D03       287A       0849       00D1       084A       00D2         050       084B       00D3       084C       00D4       3001       0020       00B2       0021         058       138D       130D       0020       186E       2860       0022       130D       2862       •         EEPROM Data         Image: Solution of the stress of the stress of the strestress of the stress of the strest of the stress of th                                                                                                    | 038       2833       0AF2       281E       30C8       0086       3000       0087       0871         040       0786       1803       0A87       0873       0081       0AF1       2819       0021         048       0848       3A03       1D03       287A       0849       00D1       084A       00D2         050       084B       00D3       084C       00D4       3001       0020       00B2       0021         058       138D       130D       0020       186E       2860       0022       130D       2862                                                                                                    | 030                | 1073               | 2833       | 1473                | 1B0D    | 2839                 | 1E8D    | 2838     | 2839                      |             |
| 040       0786       1803       0A87       0873       0081       0AF1       2819       0021         048       0848       3A03       1D03       287A       0849       00D1       084A       00D2         050       084B       00D3       084C       00D4       3001       0020       00B2       0021         058       138D       130D       0020       186E       2860       0022       130D       2862          EEPROM Data         Image: Second Second                                                                                                    | 040       0786       1803       0A87       0873       0081       0AF1       2819       0021         048       0848       3A03       1D03       287A       0849       00D1       084A       00D2         050       084B       00D3       084C       00D4       3001       0020       00B2       0021         058       138D       130D       0020       186E       2860       0022       130D       2862    EEPROM Data          2       Enabled       Hex Only       ✓       Auto Import He       + Write Device         10       FF FF FF FF FF FF FF FF FF FF FF FF FF                                                                                                    | 038                | 2833               | 0AF2       | 281E                | 30C8    | 0086                 | 3000    | 0087     | 0871                      |             |
| 048       0848       3A03       1D03       287A       0849       00D1       084A       00D2         050       084B       00D3       084C       00D4       3001       0020       00B2       0021         058       138D       130D       0020       186E       2860       0022       130D       2862         EEPROM Data         Image: Second Colspan="4">Auto Import Hex         Image: Second Colspan="4">Colspan="4">Auto Import Hex         Image: Second Colspan="4">OU         Image: Second Colspan="4">Second Colspan="4">Auto Import Hex         Image: Second Colspan="4">OU         Image: Second Colspan="4">Second Colspan="4">Auto Import Hex         Image: Second Colspan="4">OU         Image: Second Colspan="4">OU         Image: Second Colspan="4">Second Colspan="4">OU         Image: Second Colspan="4">OU         Image: Second Colspan="4">Second Colspan="4">OU         Image: Second Colspan="4">OU         Image: Second Colspan="4">Second Colspan="4">OU         Image: Second Colspan="4">Second Colspan="4">OU         Image: Second Colspan="4">OU         Image: Second Colspan="4">OU         Image: Second Colspan="4">OU         Image: Second Colspan="4">OU         Image: Second Colspan="4"OU       Image </td <td>048       0848       3A03       1D03       287A       0849       00D1       084A       00D2         050       084B       00D3       084C       00D4       3001       0020       00B2       0021         058       138D       130D       0020       186E       2860       0022       130D       2862         EEPROM Data         Constrained       Hex Only       Image: Constrained and the state of the state of th</td> <td>040</td> <td>0786</td> <td>1803</td> <td>0A87</td> <td>0873</td> <td>0081</td> <td>0AF1</td> <td>2819</td> <td>0021</td> <td></td> | 048       0848       3A03       1D03       287A       0849       00D1       084A       00D2         050       084B       00D3       084C       00D4       3001       0020       00B2       0021         058       138D       130D       0020       186E       2860       0022       130D       2862         EEPROM Data         Constrained       Hex Only       Image: Constrained and the state of the state of th | 040                | 0786               | 1803       | 0A87                | 0873    | 0081                 | 0AF1    | 2819     | 0021                      |             |
| 050         084B         00D3         084C         00D4         3001         0020         00B2         0021           058         138D         130D         0020         186E         2860         0022         130D         2862            EEPROM Data           Image: Second colspan="4">Auto Import Hex           Image: Second colspan="4">Auto Import Hex           Image: Second colspan="4">Second colspan="4">Auto Import Hex           Image: Second colspan="4">Second colspan="4">Auto Import Hex           Image: Second colspan="4">Second colspan="4">Auto Import Hex           Image: Second colspan="4">Second colspan="4">Auto Import Hex           Image: Second colspan="4">Second colspan="4">Auto Import Hex           Image: Second colspan="4">Second colspan="4">Second colspan="4"Second colspan="4">Second colspan="4"Second colspan="4"Second colspan="4"Second colspan="4"Second colspan="4"Second colspan="4"Second colspan="4"Second colspan="4"Second colspan="4"Second colspan="4"S                                                                                                    | 050       084B       00D3       084C       00D4       3001       0020       00B2       0021         058       138D       130D       0020       186E       2860       0022       130D       2862         EEPROM Data         Constrained       Hex Only       ✓       Auto Import He       + Write Device         00       FF FF FF FF FF FF FF FF FF FF FF FF FF                                                                                                    | 048                | 0848               | 3A03       | 1D03                | 287A    | 0849                 | 00D1    | 084A     | 00D2                      |             |
| 058         138D         130D         0020         186E         2860         0022         130D         2862           EEPROM Data                                                                                                    | 058       138D       130D       0020       186E       2860       0022       130D       2862         EEPROM Data         Bnabled       Hex Only       ✓         00       FF       FF                                                                                                    | 050                | 084B               | 00D3       | 084C                | 00D4    | 3001                 | 0020    | 00B2     | 0021                      |             |
| EEPROM Data       Auto Import Hex         Image: Deprive the state of the state of                                                                                                    | Auto Import He<br>+ Write Device<br>Coord FF FF FF FF FF FF FF FF FF FF FF FF FF                                                                                                    | 058                | 138D               | 130D       | 0020                | 186E    | 2860                 | 0022    | 130D     | 2862                      | ~           |
| Auto Import Hex<br>Auto Import Hex<br>+ Write Device<br>Auto Import Hex<br>+ Write Device<br>Read Device +<br>Export Hex File<br>20 FF FF FF FF FF FF FF FF FF FF FF FF FF                                                                                                    | Auto Import He<br>+ Write Device<br>Auto Import He<br>+ Write Device<br>Read Device<br>Read Device<br>Core FF FF FF FF FF FF FF FF FF FF<br>Core FF FF FF FF FF FF FF FF FF<br>Core FF FF FF FF FF FF FF FF FF FF<br>Core FF FF FF FF FF FF FF FF FF FF FF FF FF                                                                                                    | EEPROM D           | ete                |            |                     |         |                      |         |          |                           |             |
| 00       FF       FF <td< td=""><td>00 FF FF FF FF FF FF FF FF FF FF FF FF F</td><td>Enabled</td><td>Hex Only</td><td>/ ~</td><td></td><td></td><td></td><td></td><td>Au<br/>+</td><td>to Import H<br/>Write Devi</td><td>lex<br/>ce</td></td<>                                                                                                    | 00 FF FF FF FF FF FF FF FF FF FF FF FF F                                                                                                    | Enabled            | Hex Only           | / ~        |                     |         |                      |         | Au<br>+  | to Import H<br>Write Devi | lex<br>ce   |
| 20 FF FF FF FF FF FF FF FF FF FF FF FF FF                                                                                                    | 20 FF FF FF FF FF FF FF FF FF FF FF FF FF                                                                                                    | 00 FF F<br>10 FF F | F FF FF<br>F FF FF | FF FF F    | F FF FF<br>FF FF FF | FF FF I | FF FF FF<br>FF FF FF | FF FF ^ | R        | ead Device<br>port Hex F  | e +<br>File |
|                                                                                                    | 30 FF FF FF FF FF FF FF FF FF FF FF FF FF                                                                                                    | 20 FF F            | F FF FF            | FF FF H    | F FF FF             | FF FF   | FF FF FF             | FF FF   |          |                           |             |

Nun klicken wir auf «Blank Check» und überprüfen ob der PIC auch wirklich leer ist, was wir bei einem neuen Device ja vermuten.

|              | grammer - BUR195068 | 601           |           |             | X      |
|--------------|---------------------|---------------|-----------|-------------|--------|
| File Device  | Family Programm     | er Tools View | Help      |             |        |
| Midrange/1.8 | V Min Configuration |               | ion: 2EC4 | 3613        |        |
| User IDs:    | FF FF FF FF         |               | 2104      | 5015        |        |
| Checksum:    | B363                | OSCCAL:       |           | BandGap:    |        |
| Device is B  | lank.               |               |           | <b>W</b> IC | ROCHIP |
| Read         | Write Verify        | Erase Blank   | Check     | On<br>/MCLR | 5.0    |

Es kommt wie erwartet. Der PIC ist leer.

Nun drücken wir «Write» und schreiben die Firmware in den PIC:

| PICkit 3 Prog | rammer -     | BUR195068601 |            |               |      | _            |
|---------------|--------------|--------------|------------|---------------|------|--------------|
| File Device   | Family       | Programmer   | Tools      | View H        | lelp |              |
| Midrange/1.8V | / Min Config | guration L   | .VP        |               |      |              |
| Device:       | PIC16F18     | 27           | ~ <u>C</u> | onfiguration: | 2FC4 | 3613         |
| User IDs:     | FF FF FF F   | F            |            |               |      |              |
| Checksum:     | B363         |              | 0          | SCCAL:        |      | BandGap      |
| Programmin    | ig Succe     | essful.      |            |               |      | 🔊 Mi         |
|               |              |              |            |               |      | VDD PICkit 3 |
| Read          | Write        | Verify E     | rase       | Blank Che     | ck   | On<br>/MCLR  |

Wenn der Schreibvorgang erfolgreich war, dann sollte es so aussehen wie oben.

Zur Überprüfung kann nun noch der Vergleich des Programmspeichers im PIC mit unserem File gemacht werden:

| \\ PIC | kit 3 Prog | grammer    | - BUR195068601 | 1      |               |      | _        |
|--------|------------|------------|----------------|--------|---------------|------|----------|
| File   | Device     | e Family   | Programmer     | Tools  | View          | Help |          |
| Midra  | ange/1.8   | V Min Conf | iguration L    | .VP    |               |      |          |
| Devi   | ce:        | PIC16F1    | 827            | $\sim$ | Configuration | 2FC4 | 3613     |
| User   | IDs:       | FF FF FF   | FF             |        |               |      |          |
| Chec   | cksum:     | B363       |                | (      | OSCCAL:       |      | BandG    |
|        | <b>r</b>   | 0          | <b>C</b> 1     |        |               |      |          |
| vern   | rication   | Succes     | STUI.          |        |               |      | <b>N</b> |
|        |            |            |                |        |               |      | VDD PICK |
| Rea    | ad         | Write      | Verify F       | rase   | Blank C       | heck |          |
| Proc   | nram Me    | mory       |                |        | D.drift Of    |      |          |

Wenn auch das so aussieht, dann haben wir den PIC erfolgreich programmiert. Der Pickit3 benötigen wir ab jetzt nicht mehr und kann vom Odyssey 2 entfernt werden.

Verbinden wir nun den Odyssey 2 mit 12V, müsste die Stromaufnahme auf 6-7mA angestiegen sein.

Nun drücken wir auf die Einschalttaste auf dem Odyssey 2 (STBY). Die Stromaufnahme steigt nun auf ca. 315mA und auf dem OLED Display steht «FPGA ERROR».

>>Bild «FPGA ERROR»<<

Damit wissen wir nun, dass der PIC funktioniert und dass er die Spannungsversorgung zum FPGA erfolgreich eingeschaltet hat. Der Fehler kommt aber davon, dass der FPGA noch keinen Bootloader hat und so nicht startet. Alle 4 LED's oberhalb des FPGA sollten nun leuchten (keine blinkt).

Nun sind wir bereit für den 2. Schritt!

Programmierung des Bootloaders in den FPGA

Dazu benötigen wir nun den «USB Blaster»

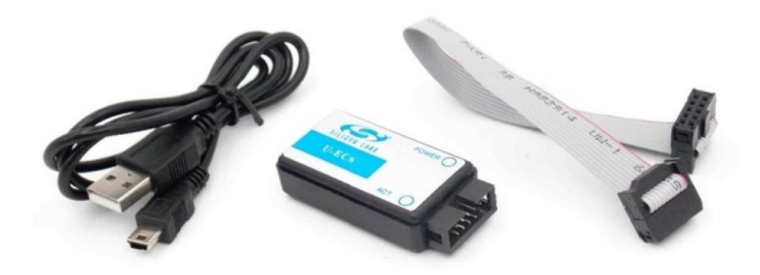

und die Software «Quartus II – 23bit Programmer». Diese kann under folgendem Link heruntergeladen werden:

https://www.intel.com/content/www/us/en/programmable/downloads/software/progsoftware/121.html

Auch hier gehe ich davon aus, dass der USB Treiber bereits installiert ist und dass die Programmiersoftware den USB Blaster auch erkennt.

Wir starten nun den Software und erhalten diesen Stand:

| 🔶 Quartus I    | II 32-bit Pro | ogrammer - [Chai  | n1.cdf]       |                            |                            |                         |                 | -        |            | $\times$ |
|----------------|---------------|-------------------|---------------|----------------------------|----------------------------|-------------------------|-----------------|----------|------------|----------|
| File Edit Viev | w Processir   | ng Tools Window   | Help 🐬        |                            |                            |                         |                 | Search a | altera.com | ٩        |
| 🔔 Hardware     | e Setup       | No Hardware       |               | Mode                       | : JTAG                     |                         | • Prog          | ress:    |            |          |
| Enable rea     | al-time ISP t | o allow backgroun | d programming | (for MAX II an             | d MAX V device             | es)                     |                 |          |            |          |
| Jan Start      | File          | Device            | hecksur Jserc | ode 'rogram /e<br>ionfigur | erify 3lank ::xan<br>Check | nin: iecurit ira<br>Bit | si ISP<br>:LAMI |          |            |          |
| Jie Stop       |               |                   |               |                            |                            |                         |                 |          |            |          |
| Auto Dete      |               |                   |               |                            |                            |                         |                 |          |            |          |
| × Delete       |               |                   |               |                            |                            |                         |                 |          |            |          |
| Add File.      |               |                   |               |                            |                            |                         |                 |          |            |          |
| Change Fil     |               |                   |               |                            |                            |                         |                 |          |            |          |
| Save File      |               |                   |               |                            |                            |                         |                 |          |            |          |
|                |               |                   |               |                            |                            |                         |                 |          |            |          |
| Add Devici     |               |                   |               |                            |                            |                         |                 |          |            |          |
| ™Up            |               |                   |               |                            |                            |                         |                 |          |            |          |
| ∜≌ Down        |               |                   |               |                            |                            |                         |                 |          |            |          |
|                |               |                   |               |                            |                            |                         |                 |          |            |          |
| ×              |               |                   | 1             |                            |                            |                         |                 |          |            |          |
|                |               | /∕searc           | :n>>          | ~                          |                            |                         |                 |          |            |          |
|                |               |                   |               |                            |                            |                         |                 |          |            |          |
| sages          |               |                   |               |                            |                            |                         |                 |          |            | >        |
| System         | Processin     | ng_/              |               |                            |                            |                         |                 |          |            |          |
|                |               |                   |               |                            |                            |                         |                 |          |            |          |

## Wir drücken nun auf «Hardware Setup» und unser USB Blaster sollte gefunden werden:

| Edit Vie  | ew Processing                   | Fools Window                   | v Help                   | 7                        | Mode                      | ITAG              |           |            | •        | Se       | arch altera.com | 1 |
|-----------|---------------------------------|--------------------------------|--------------------------|--------------------------|---------------------------|-------------------|-----------|------------|----------|----------|-----------------|---|
|           |                                 |                                |                          |                          |                           |                   |           |            |          | rogress. |                 |   |
|           |                                 |                                |                          | nining (io               |                           |                   | levices)  |            |          |          |                 |   |
| Start     | File                            | Device                         | hecksur                  | Jsercode                 | rogram /e                 | rify 3lank        | ixamine   | iecurit in | asi ISP  |          |                 |   |
| Stop      |                                 |                                |                          |                          | onngui                    | Lilecr            |           | Dic        |          |          |                 |   |
| - Stop    |                                 |                                |                          |                          |                           |                   |           |            |          |          |                 |   |
| uto Dete  |                                 |                                |                          |                          |                           |                   |           |            |          |          |                 |   |
| Delete    |                                 |                                |                          |                          |                           |                   |           |            |          |          |                 |   |
| dd File.  | 🔶 Hardware S                    | etup                           |                          |                          |                           |                   |           |            |          | ×        |                 |   |
| ange Fil  | Hardware Set                    | tings JTA                      | G Setting                | 5                        |                           |                   |           |            |          |          |                 |   |
| Save File | Select a progr<br>hardware setu | amming hard<br>up applies only | ware setu<br>y to the cu | p to use v<br>irrent pro | vhen progra<br>grammer wi | mming de<br>ndow. | evices. T | his progra | mming    |          |                 |   |
| d Devio   | Currently sele                  | cted hardware                  | e: No H                  | ardware                  |                           |                   |           |            |          | •        |                 |   |
| ۳۵ Up     | Available har                   | dware items                    |                          |                          |                           |                   |           |            |          |          |                 |   |
| Down      | Hardware                        | 9                              | Server Po                | ort                      |                           |                   |           | Add Hard   | dware    |          |                 |   |
|           | USB-Blaster                     | L                              | ocal US                  | 5B-0                     |                           |                   |           | Romovo H   | lardwaro |          |                 |   |
|           |                                 |                                |                          |                          |                           |                   |           | Remove i   | laiuwaie |          |                 |   |
|           |                                 |                                |                          |                          |                           |                   |           |            |          | -        |                 |   |
| All       |                                 |                                |                          |                          |                           |                   |           |            |          | _        |                 |   |
| 'VDf      |                                 |                                |                          |                          |                           |                   |           |            |          |          |                 |   |
|           |                                 |                                |                          |                          |                           |                   |           |            | Close    |          |                 |   |
|           |                                 |                                |                          |                          |                           |                   |           |            | CIUSE    |          |                 |   |

Unter «Currently selected Hardware» wählen wir nun unseren USB Blaster aus:

| · •                                       |                                   |                                 |                        |                    |          |             |        |
|-------------------------------------------|-----------------------------------|---------------------------------|------------------------|--------------------|----------|-------------|--------|
| Hardware Settings                         | JTAG Sett                         | ings                            |                        |                    |          |             |        |
| Select a programmir<br>hardware setup app | ng hardware s<br>lies only to the | etup to use v<br>e current prog | when prog<br>grammer v | ramming<br>window. | devices. | This progra | amming |
| Currently colocted by                     | ardwaro. US                       | SB-Blactor [1]                  | SB-01                  |                    |          |             | -      |
| Currently selected ha                     | ardware: <mark>Us</mark><br>items | SB-Blaster [US                  | 5B-0]                  |                    |          |             | •      |

## Danach drücken wir «Close»

Nun stellen wir noch den Programmiermode auf «Active Serial Programming» um:

| 👋 Quartus I                        | I 32-bit Program                  | mmer - [Chai   | n1.cdf]*        |           |                   |        |                     |            |                |       |              |         | _       |           | $\times$ |
|------------------------------------|-----------------------------------|----------------|-----------------|-----------|-------------------|--------|---------------------|------------|----------------|-------|--------------|---------|---------|-----------|----------|
| File Edit View                     | w Processing T                    | ools Window    | Help            | ₹         |                   |        |                     |            |                |       |              | S       | earch a | ltera.com | ٩        |
| 🔔 Hardware                         | Setup USB-<br>al-time ISP to allo | Blaster [USB-0 | 0]<br>d progran | nming (fo | Moo<br>r MAX II   | de: 🛛  | Active S<br>IAX V c | Serial Pro | ogramm         | ing   | P            | rogress | :       |           |          |
| للات<br>Stop کلاد<br>Auto Dete الا | File                              | Device         | hecksur         | Jsercode  | rogram<br>onfigur | /erify | 3lank<br>Check      | :xamine    | iecurit<br>Bit | irası | ISP<br>:LAMI |         |         |           |          |
| Add File.                          |                                   |                |                 |           |                   |        |                     |            |                |       |              |         |         |           |          |

Damit sind die Einstallungen im Quartus Programmer gemacht. Es kann nun also das Bootloader File geladen werden.

Unter «File» -> «Open» öffnest Du das entsprechende Bootloader File. In meinem Fall das File bootloader.pof aus dem Odyssey 2 Bootloaer 2.1.

| Quartus II 32-bit Programmer - [Bootloader.cdf]*                                    | -        |           | × |
|-------------------------------------------------------------------------------------|----------|-----------|---|
| Prie Eait View Processing Tools Window Reip 🛷                                       | Search a | ltera.com |   |
| Enable real-time ISP to allow background programming (for MAX II and MAX V devices) | ress:    |           |   |
| File Device hecksur Jsercode rogram /erifi 3lank ixamine iecurit irase ISP          |          |           |   |
| → Stop D:/Odyssey_B EPCS64 775A7 00000<br>D:/Odyssey_B EPCS64 775A7 00000           |          |           |   |
| Auto Dete                                                                           |          |           |   |
| × Delete                                                                            |          |           |   |
| 2 Add File.                                                                         |          |           |   |
| Change Fil                                                                          |          |           |   |
| Bave File                                                                           |          |           |   |
| Add Devic                                                                           |          |           |   |
| t°≊Up                                                                               |          |           |   |
| \$™ Down                                                                            |          |           |   |
|                                                                                     |          |           |   |
| All O A A <->                                                                       |          |           |   |
| TD TT TT TT TT TT TT TT TT TT TT TT TT T                                            |          |           |   |
| sage                                                                                |          |           | > |
| System / Processing                                                                 |          |           |   |

Wir klicken noch die gelb markierten Kästchen an und damit wird «Start» aktiv. D.h. wir können den FPGA programmieren.

Wir drücken auf Start (der Programmiervorgang dauert ca. 20-30 Sekunden):

Danach sollten wir diesen Bildschirm erhalten:

| WQuartus Quartus File Edit Vie                    | II 32-bit Programe<br>W Processing T                          | mmer - [Boo<br><sup>-</sup> ools Window                                                                                            | tloader.c<br>v Help | df]*<br>₹        |                            |                      |            |                |        |              | Sea     | arch alter | a.com   | ×                  |
|---------------------------------------------------|---------------------------------------------------------------|----------------------------------------------------------------------------------------------------|---------------------|------------------|----------------------------|----------------------|------------|----------------|--------|--------------|---------|------------|---------|--------------------|
| 🔔 Hardwar<br>🗌 Enable re                          | e Setup USB<br>eal-time ISP to all                            | -Blaster [USB-<br>ow backgroun                                                                                                    | 0]<br>Id prograr    | nming (fo        | Mode<br>r MAX II ar        | e: Active            | Serial Pro | ogramm         | iing 🔻 | Pro          | ogress: | 100%       | (Succes | <mark>sful)</mark> |
| Stop Auto Dete                                    | File<br>D:/Odyssey_B                                          | Device<br>EPCS64                                                                                                    | hecksur<br>775A7    | Jsercode         | 'rogram /<br>`onfigur<br>⊡ | erify 3lank<br>Check | :xamin     | iecurit<br>Bit | iras   | ISP<br>CLAMI |         |            |         |                    |
| Add File.<br>Change Fil<br>Save Fik<br>Add Device | ASDI<br>ASDI<br>P 2<br>EPCS64                                 |                                                                                                    |                     |                  |                            |                      |            |                |        |              |         |            |         |                    |
| Down                                              |                                                               | <sear< th=""><th></th><th></th><th>~</th><th></th><th></th><th></th><th></th><th></th><th></th><th></th><th></th><th></th></sear<> |                     |                  | ~                          |                      |            |                |        |              |         |            |         |                    |
| vne<br>20<br>20<br>System                         | TD Messad<br>9011 Success<br>9061 Ended 1<br>(9) / Processing | sfully pe<br>Programme                                                                                                    | erform<br>er ope:   | ed ope<br>ration | ration<br>at Sur           | (s)<br>n Aug 1       | L6 04:     | 29:08          | 3 202  | 20           |         |            |         | <b>^</b>           |

Hier noch das vollstgändige LOG des Programmers:

- Info (209060): Started Programmer operation at Sun Aug 16 04:28:46 2020
- Info (209018): Device 1 silicon ID is 0x16
- Info (209044): Erasing ASP configuration device(s)
- Info (209020): Blank-checking device 1
- Info (209024): Programming device 1
- Info (209022): Performing verification on device 1
- Info (209018): Device 1 silicon ID is 0x16
- Info (209011): Successfully performed operation(s)
- Info (209061): Ended Programmer operation at Sun Aug 16 04:29:08 2020

Der Odyssey rebootet nun selbständig. Wir sollten nun auf dem OLED Display folgendes lesen können:

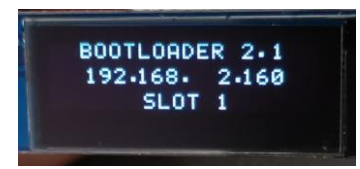

Gratulation. Dein FPGA scheint zu funktionieren und kommuniziert mit der MCU. Die 4 LED's oberhalb des FPGA's blinken nun folgendermassen:

LED1: 2x

LED2: 5x

LED 3 und 4: je 1x am Schluss des Prozesses, zusammen mit LED1 und LED2. Dies passiert nun zyklisch, da der Bootloader versucht die Firmware zu laden, welche ja noch nicht programmiert ist.

Die Stromaufnahme schwank nun zwischen ca. 290mA und 320mA

Der Odyssey ist nun im Bootloader Modus. Mit dem nächsten und letzten Schritt laden wir nun die eigentliche Firmware in den Odyssey. Der USB Blaster kann nun wieder entfernt werden. Dazu den Odyssey 2 ausschalten und von der Spannung trennen.

3. Programmierung der Firmware

Die Firmware wird mit der Software «BootLoader\_2.1.pyw» geladen. Dies war zumindest bei mir etwas knackig. Ich hatte vorerst Mühe Python auf dem Windows 10 zum Laufen zu bringen. Nun klappt es. Ich werde dazu aber nicht näher eingehen, wie Python installiert wird, findet man im Internet.

Der Odyssey 2 muss nun per Ethernet Kabel mit dem PC verbunden werden. Die entsprechende Netzwerkschnittstelle muss eine IP-Adresse bekommen im gleichen Subnet wie der Odyssey 2, beispielsweise 192.168.2.100. Die IP-Adresse des Odyssey 2 kann später über die BootLoader\_2.1.pyw Applikation geändert werden.

Damit der Odyssey in den Bootloader Modus geht, muss nun an der «Key Buchse» ein Kopfhörer angesteckt werden, oder ein Dummy Stecker bei dem alle Kontakte miteinander verbunden sind (Kurzschluss) Damit geht der Odyssey beim Einschalten in den Bootloader Modus und wird von der Applikation erkannt.

Wir starnet nun also die Config App:

| 74 Bootloader 2.1                                           |                                |                                  |                                        |                     | $\times$ |
|-------------------------------------------------------------|--------------------------------|----------------------------------|----------------------------------------|---------------------|----------|
| Welcome to B<br>Before using this programm en<br>and set cu | ootloa<br>nsure t<br>irrent ll | der 2.1 f<br>hat divi<br>P addre | or Odyssey<br>ce runs in b<br>ss here: | r TRX.<br>pootloade | r mode   |
| 192 10                                                      | 68 2                           | 160                              | Test                                   |                     |          |
| To change the current II                                    | P enter                        | new va                           | lue and clie                           | ck button.          |          |
| 192 10                                                      | 68 2                           | 160                              | Write IP                               |                     |          |
| For writing FirmWare<br>file a                              | select r                       | needed<br>k butto                | slot, choos<br>n.                      | e correct           |          |
| O Slot 0 💿 S                                                | lot 1                          | C Slot                           | 2 C Slot                               | 3                   |          |
| D:\                                                         |                                |                                  |                                        |                     |          |
| Browse                                                      |                                |                                  | Write                                  | FW                  |          |
|                                                             | QU                             | т                                |                                        |                     |          |
|                                                             |                                |                                  |                                        |                     |          |

Wir drücken auf «TEST» und es sollte so aussehen:

| 76 Boot    | tloader 2.1                                                                                                  |                          |          | ×  |              |  |  |  |
|------------|----------------------------------------------------------------------------------------------------|--------------------------|----------|----|--------------|--|--|--|
| 7/<br>Ref. | 6 Bootloader 2.1                                                                                             |                          | <u></u>  |    | ×            |  |  |  |
|            | Device with the specified IP address was found<br>in the current network environment. MAC: 80 1f 12 eb a4 8f |                          |          |    |              |  |  |  |
|            | CL                                                                                                    | OSE                      |          |    |              |  |  |  |
|            | 192  108  2  1                                                                                               | ou write IP              |          |    | 9.1          |  |  |  |
|            | For writing FirmWare select need<br>file and click bu                                                        | ed slot, choos<br>itton. | e correc | :t | .6.1<br>.6.1 |  |  |  |
|            | C Slot 0 € Slot 1 C S                                                                                        | ilot 2 🔿 Slo             | t 3      |    | 6.1          |  |  |  |
| D:\        |                                                                                                    |                          |          |    | 6.1          |  |  |  |
|            | Browse                                                                                                    | Write                    | FW       |    | 2.0          |  |  |  |
|            |                                                                                                    |                          |          |    | 4.0          |  |  |  |
|            | OUIT                                                                                                    |                          |          |    | 00           |  |  |  |

Test muss gemacht werde, da wir ansonsten das Firmware File nicht laden können. Wir klicken nun auf «Browse» und laden unser Firmware File, das wir in Slot 1 speichern möchten. Es handelt sich dabei um das File mit der Endung .rbf (nicht .pof):

| 74 Bootloader 2.1                                                                              |                                        | —                                               |                  | ×      |
|------------------------------------------------------------------------------------------------|----------------------------------------|-------------------------------------------------|------------------|--------|
| Welcome to Bootload<br>Before using this programm ensure th<br>and set current IF<br>192 168 2 | ler 2.1 f<br>nat divi<br>addres<br>160 | or Odyssey<br>ce runs in bo<br>ss here:<br>Test | TRX.<br>ootloade | r mode |
| To change the current IP enter                                                                 | new va                                 | lue and clic<br>Write IP                        | c button.        | 1      |
| For writing FirmWare select n<br>file and clici                                                | eeded<br>k butto                       | slot, choose<br>n.<br>2 © Slot                  | correct          |        |
| D:/Odyssey_2_1.20_ANP/Odyssey.rbf                                                              |                                        |                                                 |                  |        |
| Browse                                                                                         |                                        | Write F                                         | W                |        |
| QUI                                                                                            | Т                                      |                                                 |                  |        |

Über den Punkt «Write FW» schrieben wir nun die Firmware in den Odyssey 2.

Wenn wir diese Ausgabe erhalten, dann haben wir es geschafft. Der Odyssey 2 ist programmiert.

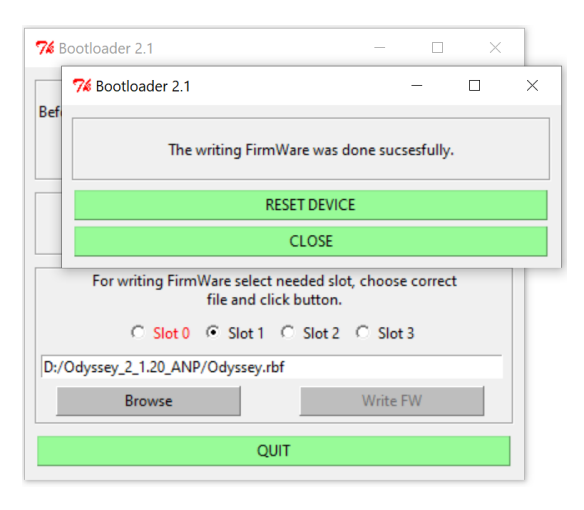

Im OLED Display wird nun zuerst der Bootloader mit Version angezeigt, danach die Firmware die aus dem aktiven Slot geladen wird (im aktuellen Fall Slot 1). Kurz darauf ist der Odyssey 2 gestartet und im OLED Display Steht dauerhaft «ODYSSEY»

Später sollten da noch Informationen zum SWR und Power angezeigt werden. Ob das jedoch realisiert wird, weiss ich nicht. Ist aber so von David angekündigt worden.

## **Die verschiednen Slots**

In Slot 1 bis 3 können jeweils verschiedene Firmware Versionen geladen werden und beim Start des Odysseys ausgewählt werden. Aktuell wird immer aus Slot 1 gestartet. Den Slot umstellen kann man über ein am Mic Anschluss angeschlossenes Yaesu MH30 und dessen zusatztasten auslösen. Dies sollte während dem Bootvorgang möglich sein, das schaffte ich aber bis jetzt nie, da der Ody sehr schnell bootet. Wenn also der Slot umgestellt werden soll, dann wieder Kopfhörer oder Dummy Klinke in «Key» einstecken und den Odyssey 2 einschalten. Der Bootvorgang bleibt nun beim Bootloader stehen. Mit den Key Tasten des Mikrofons kann nun der Slot umgestellt werden. Danach Odyssey 2 ausschalten, Kopfhörer/Dummy Klinke aus «Key» Buchse entfernen und wieder einschalten. Nun wird die Firmware aus dem zuvor gewählten Slot gestartet.

Wie einführend erwähnt, habe ich Slot 1 mit der 1.20 ANP belegt und auf Slot 2 eine 1.11 AUP Firmware. Also eine mit dem neuen Protokoll eine mit dem alten Protokoll. Damit wird der Odyssey zu verschiedenen SDR Software Programme kompatibel.

Damit ist der Transceiver komplett.

Mit aktiver SDR Software und einem aktiven RX Kanal springt die Stromaufnahme nun auf ca. 450mA (Wert muss ich nochmals ermitteln. Ist so aus dem Gedächtnis hingeschrieben, aber die Stromaufnahme steigt auf jeden Fall, sobald der TRX in Betrieb ist.

TX: Da meiner TX mässig aktuell noch nicht fertig ist, es fehlen immer noch die 2 Trafos, ich hatte noch nicht die Lust dazu gefunden, diese zu wickeln, kann ich dazu noch keine Angaben machen.

Viel Spass!

Version 0.1, 16.08.2020 HB9TRT